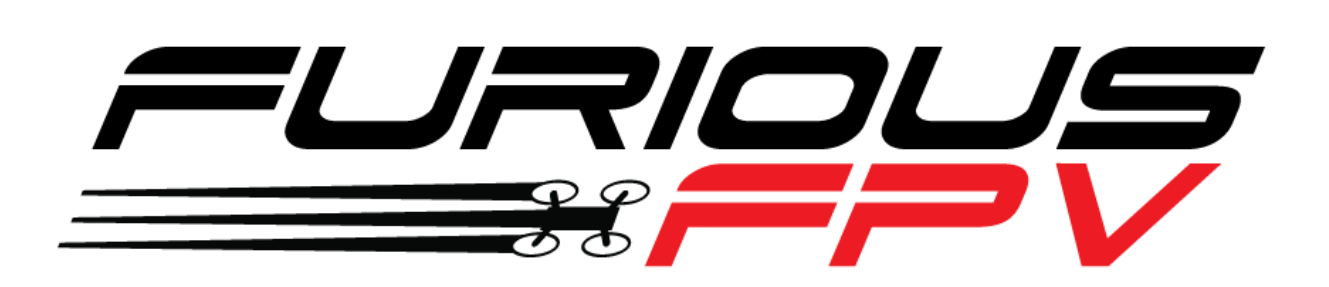

# **LIGHTNING PDB** USER MANUAL VERSION 1.0

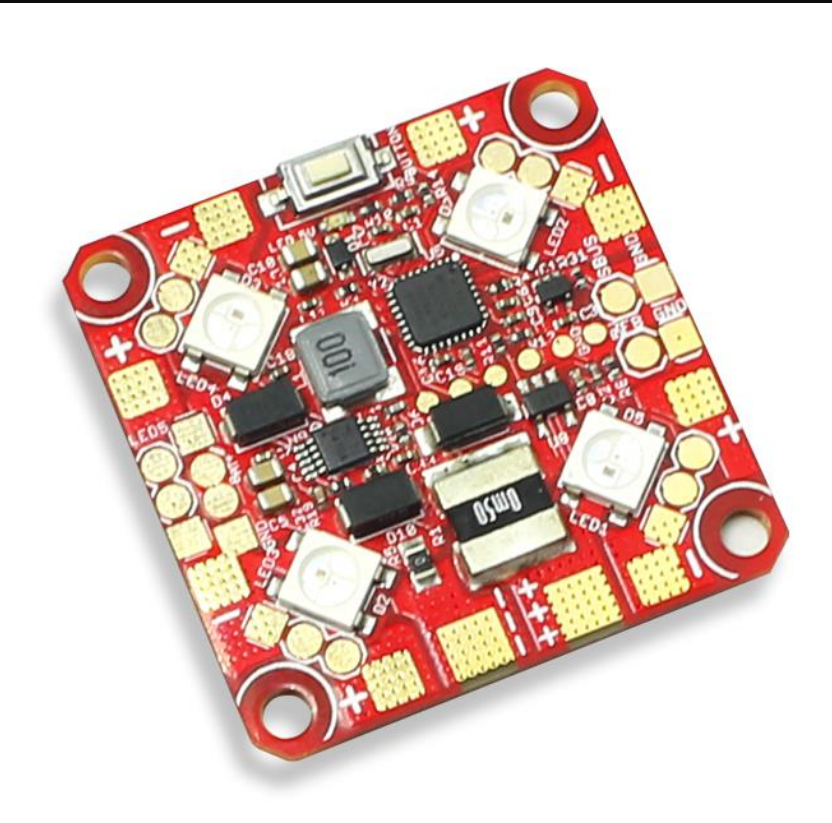

#### Please contact us if you need further assistance:

Tech support: <u>tech@furiousfpv.com</u> Sales support: <u>sales@furiousfpv.com</u> Website: <u>http://furiousfpv.com/</u>

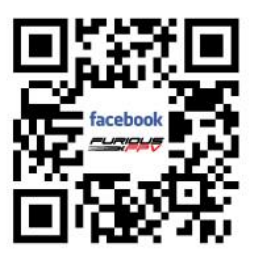

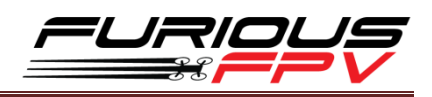

# Contents

| Contents                                                  | 1  |
|-----------------------------------------------------------|----|
| Introduction                                              | 2  |
| Features                                                  | 2  |
| Connections                                               | 4  |
| Connect with FC,ESC and Motor                             | 4  |
| <ul> <li>Using Fortini F4 OSD</li> </ul>                  | 4  |
| <ul> <li>Using Kiss FC</li> </ul>                         | 6  |
| <ul> <li>Using Raceflight FC</li> </ul>                   | 7  |
| Connect with ESC 4in1                                     | 8  |
| <ul> <li>Using Hobbywing XRotor Micro 40A 4in1</li> </ul> | 8  |
| Setup and control instructions                            | 9  |
| Setup current sensor                                      | 9  |
| Control Lightning PDB by Button                           | 10 |
| Control Lightning PDB by Sbus (Invertion)                 | 12 |

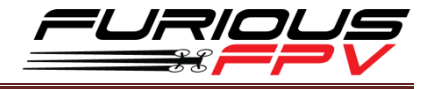

## Introduction

FPV racing industry has been skyrocketed lately, in order to support pilots and races, FuriousFPV develops a new Lightning PDB that allows pilots to attach more LED strips onto the quads and controls the colors as well as the effects easily via buttons on the board or via transmitter. Lightning PDB can be powered up to 200A, no more obstacles using high-powered motors in the race.

# **Features**

- Input voltage range: 2-6S LiPo
- BEC 5V Output: 5V@1.5A
- Built-in current sensor
- Load current 200Amps
- Max 30 LEDs/line x 5 lines = Max 150 LEDs
- LED Strips configuration using button and Sbus
- Configure Sbus channel 8
- Weight: 6.6g

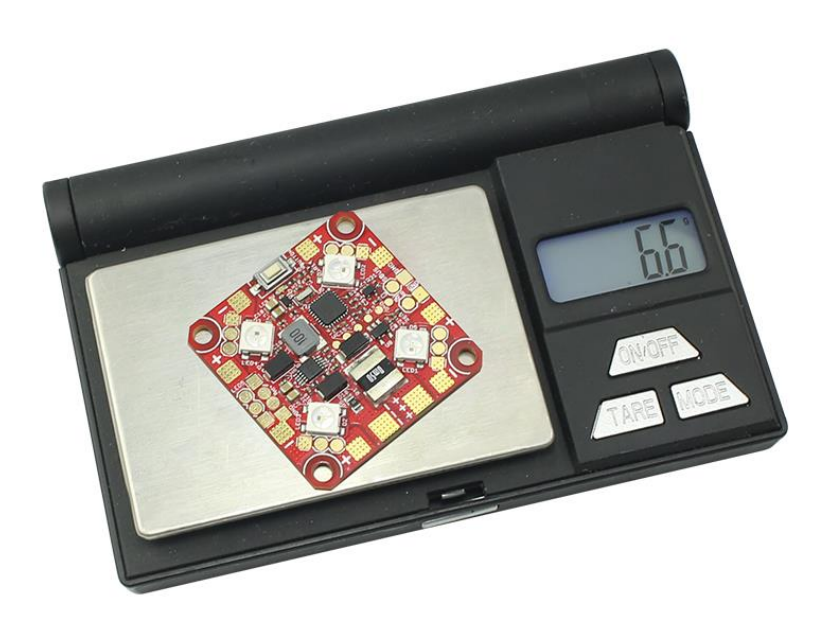

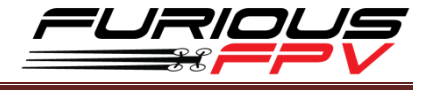

#### **Pinout**

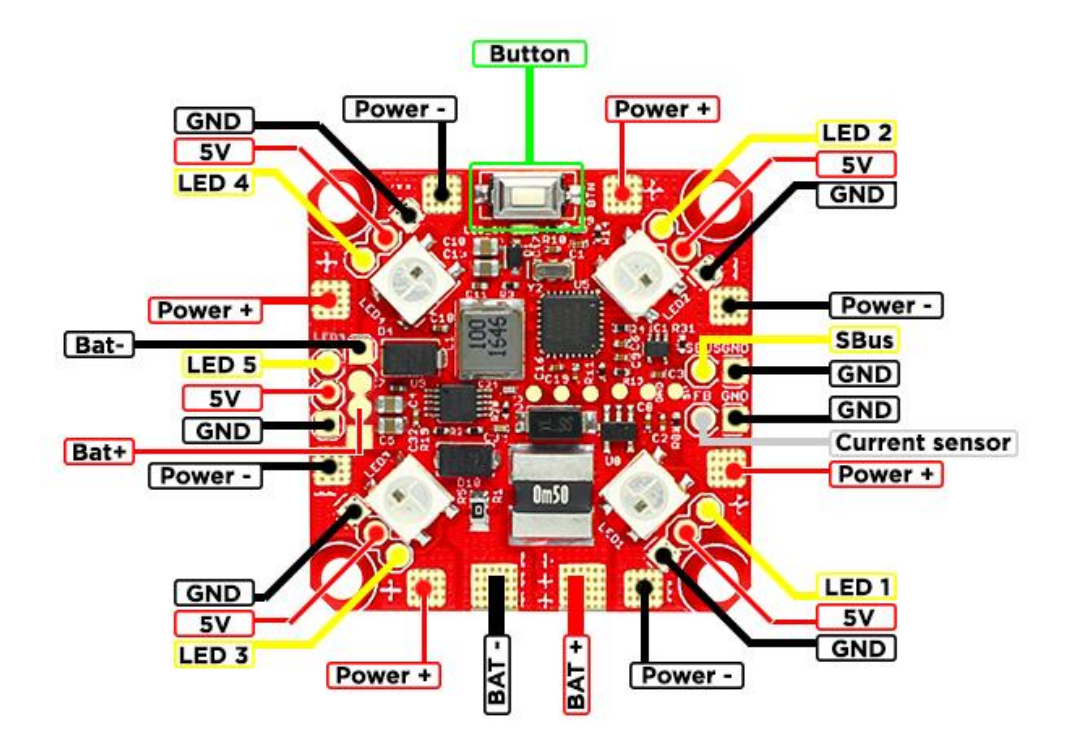

#### **Dimensions**

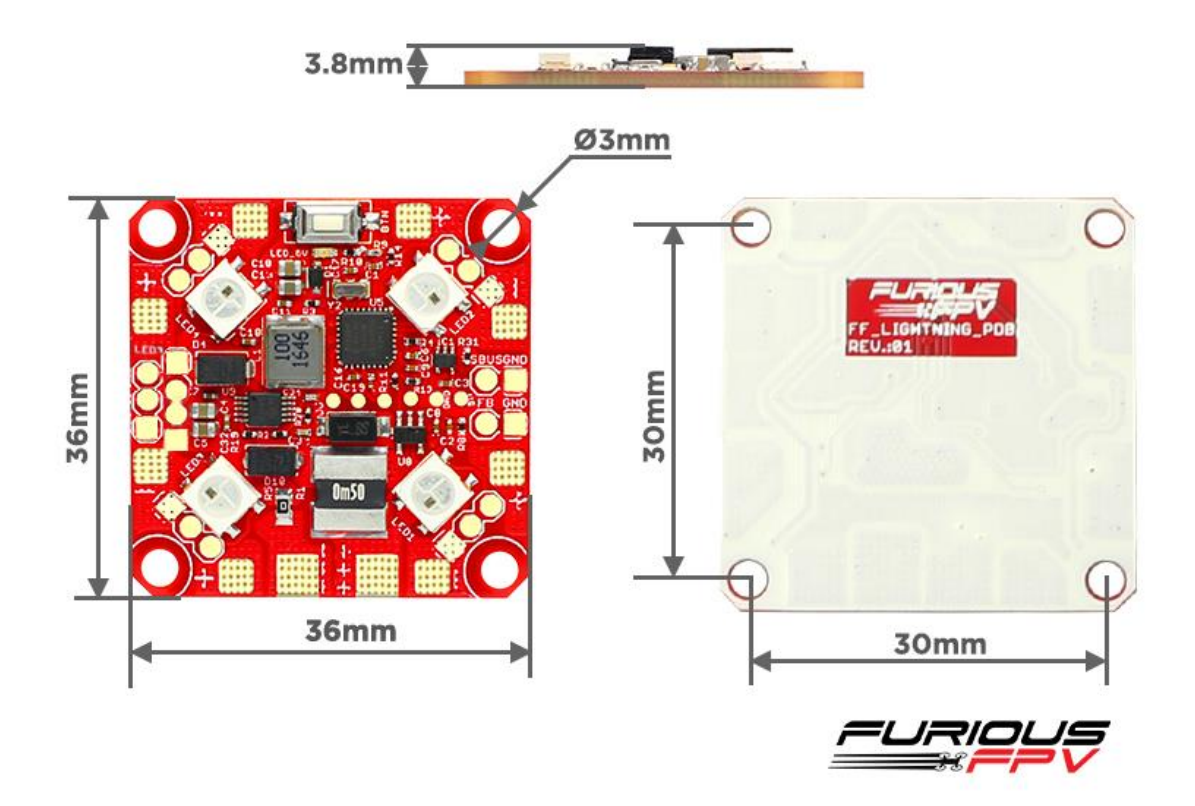

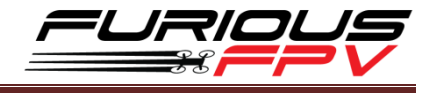

# Connections

**Connect with FC,ESC and Motor:** 

# Using Fortini F4 OSD:

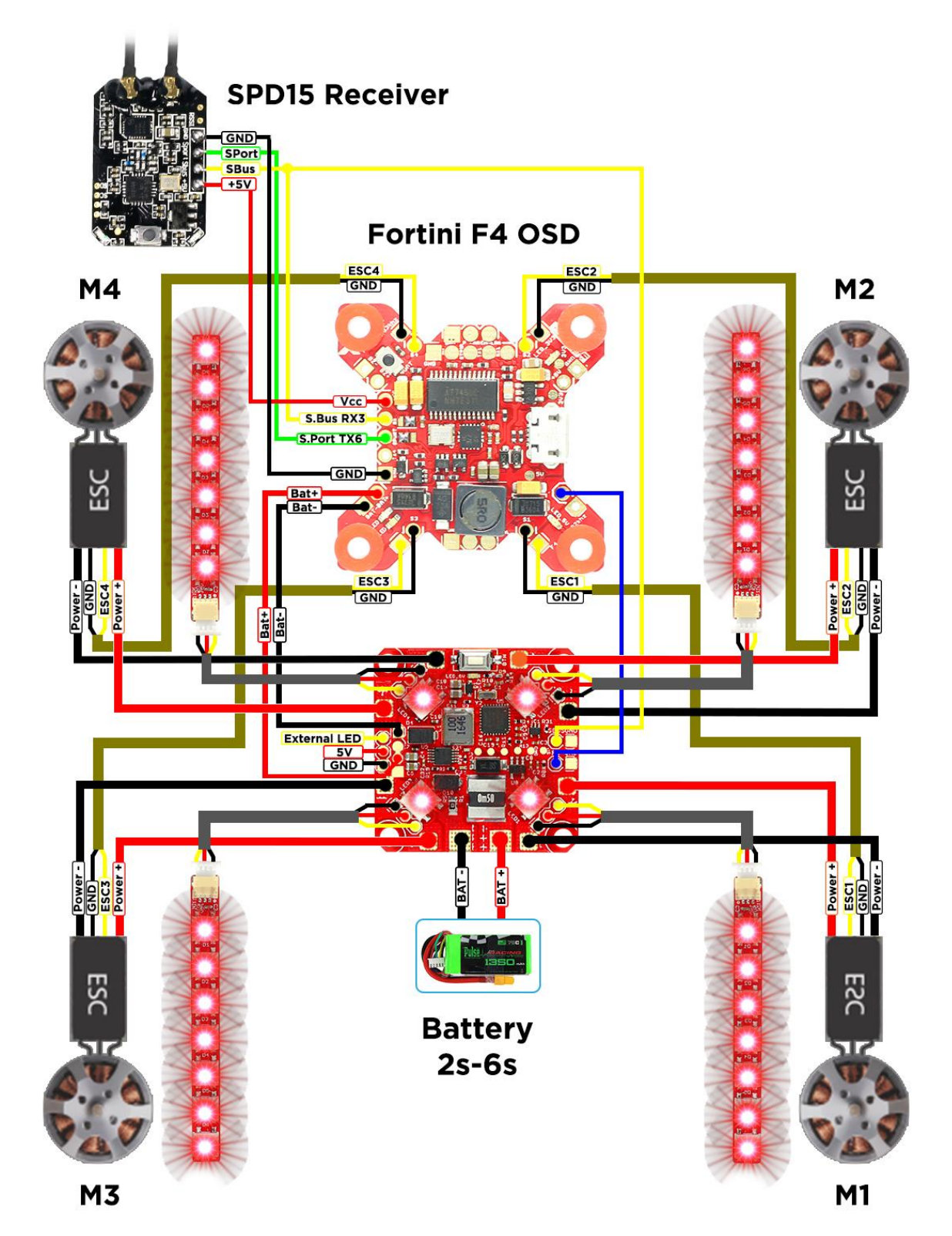

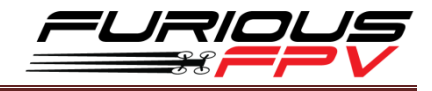

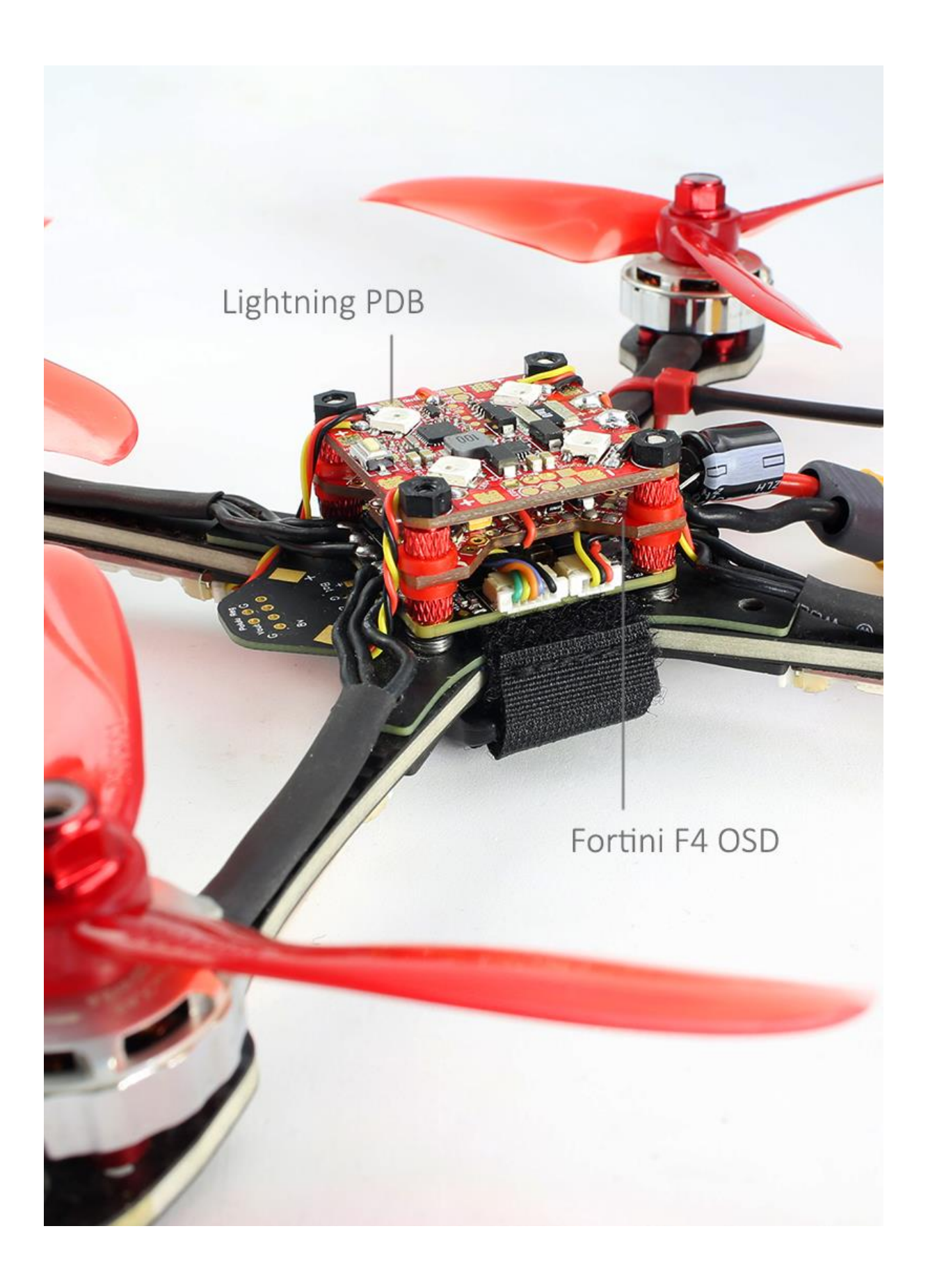

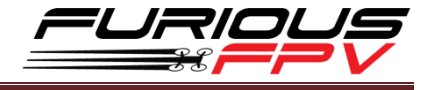

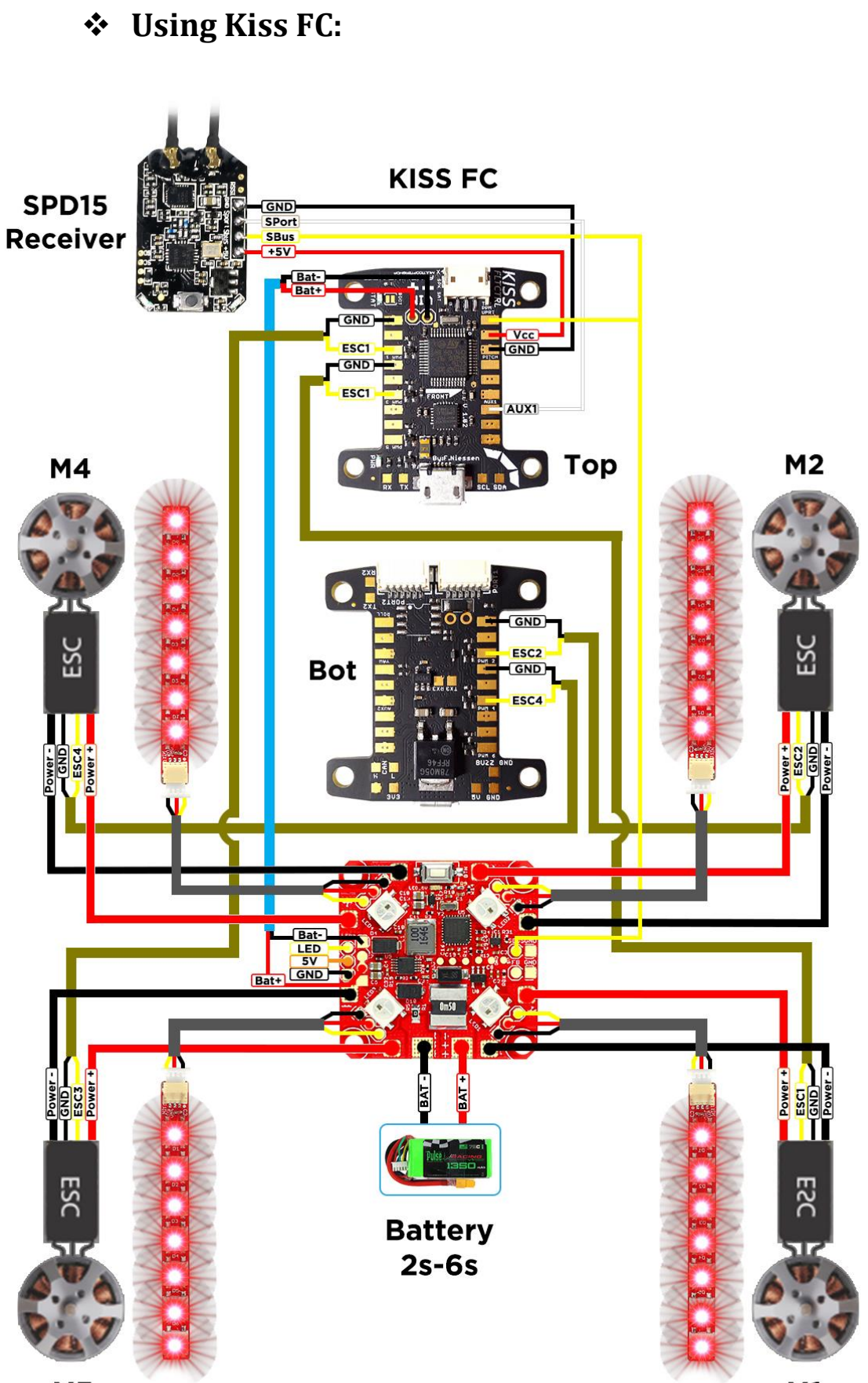

M1

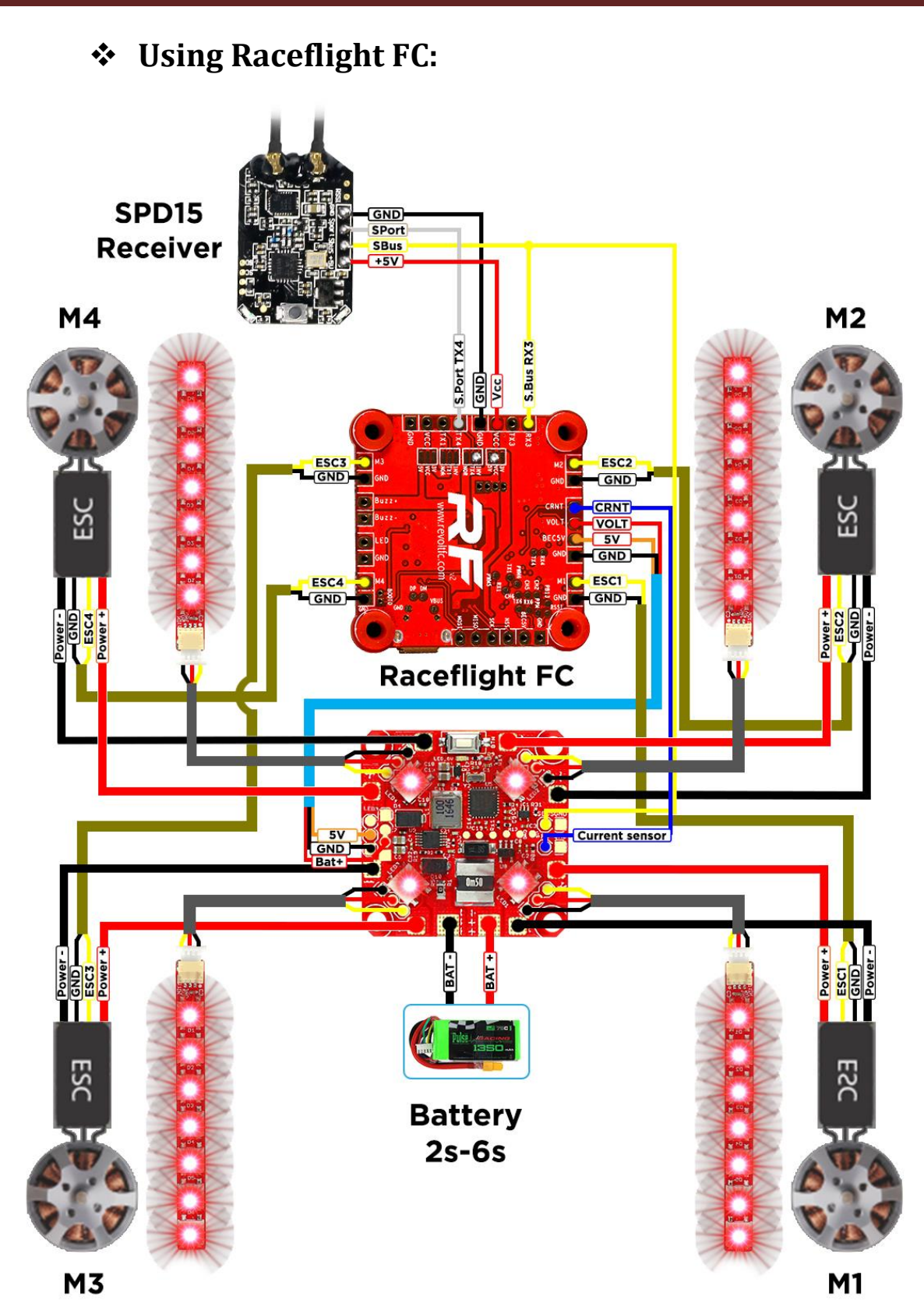

7

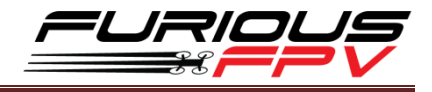

#### **Connect with ESC 4in1**

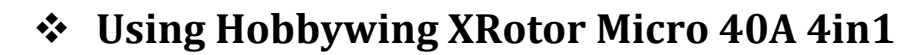

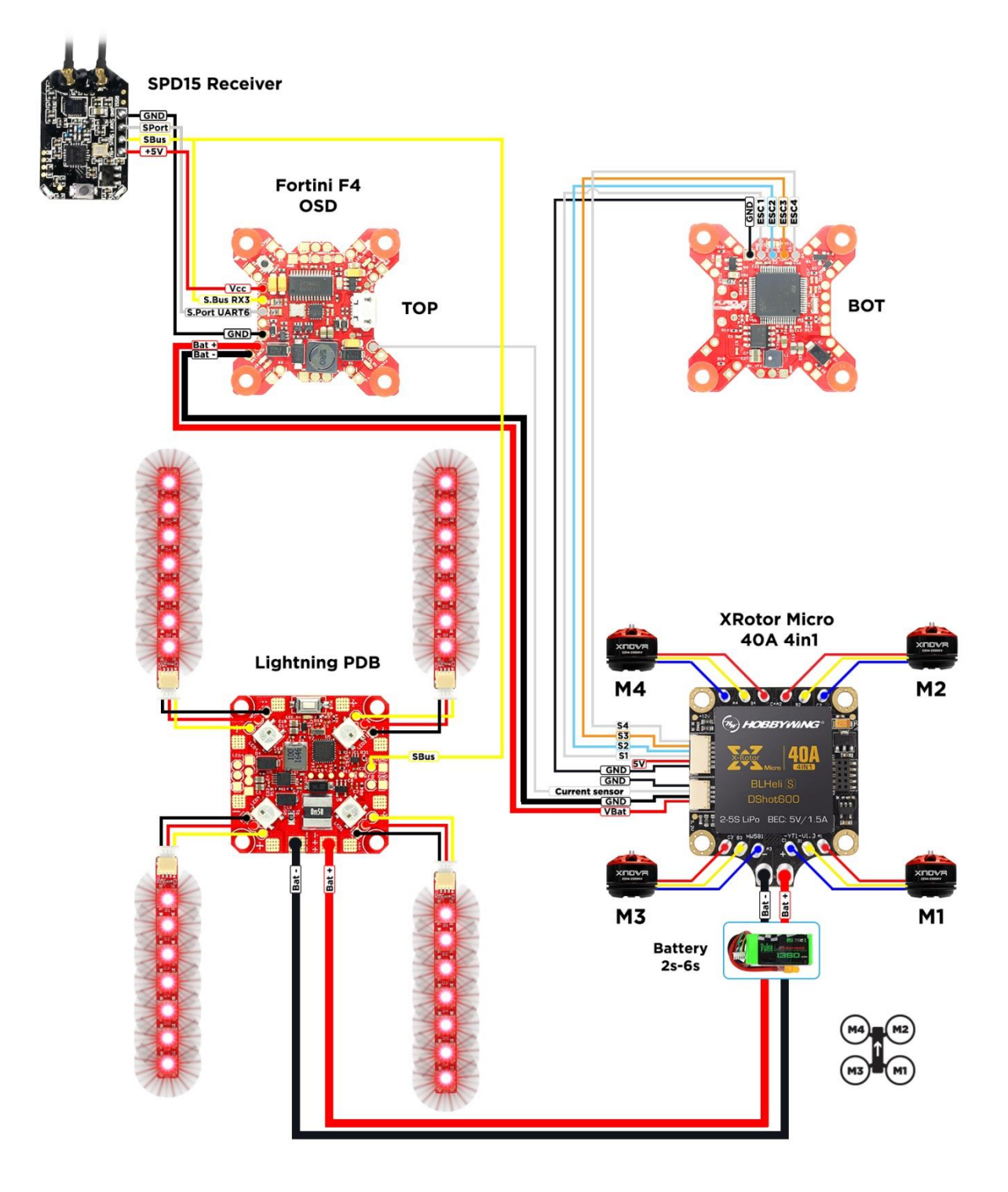

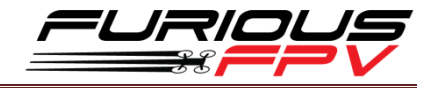

#### Setup and control instructions

#### Setup current sensor

STEP1: Connect Fortini F4 OSD with Lightning PDB

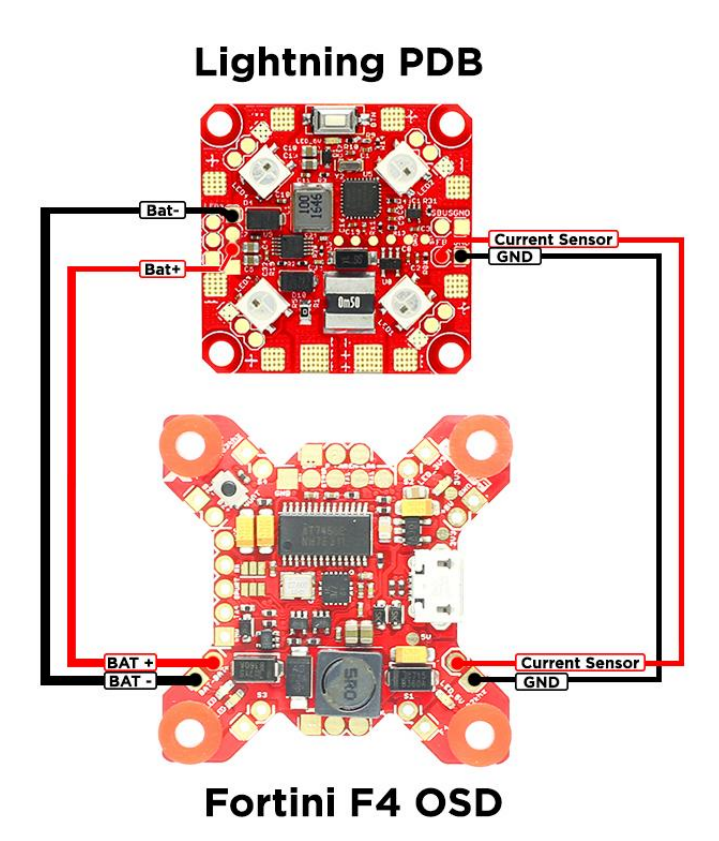

STEP2: Connect Fortini F4 OSD with the computer via USB cable and then Open BetaFlight

STEP3: Go to Configuration tab and set Scale the output voltage to miliamps is 250 then hit SAVE AND REBOOT

| Current Sensor                                          |           |
|---------------------------------------------------------|-----------|
| CURRENT_METER Battery current monitoring                |           |
| Onboard ADC   Current Meter Type                        |           |
| 250 Scale the output voltage to milliamps [1/10th mV/A] | <b>iO</b> |
| 0 Cffset in millivolt steps                             |           |
| Battery Current                                         |           |
| Enable support for legacy Multiwii MSP current output   |           |

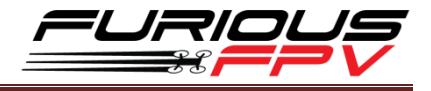

#### **Control Lightning PDB by Button** There are 8 colors of LEDs and 4 effect: Color 1 Color 2 Color 5 Color 6 Color 8 Color 3 Color 4 Color 7 Red Green Blue Pink Yellow White Orange Cyan Effect 1:Solid 6 C Effect 2: Blink Effect 3: Larson scaner М Effect 4: Blink insert

#### Flowchart on how to use button settings Lightning PDB:

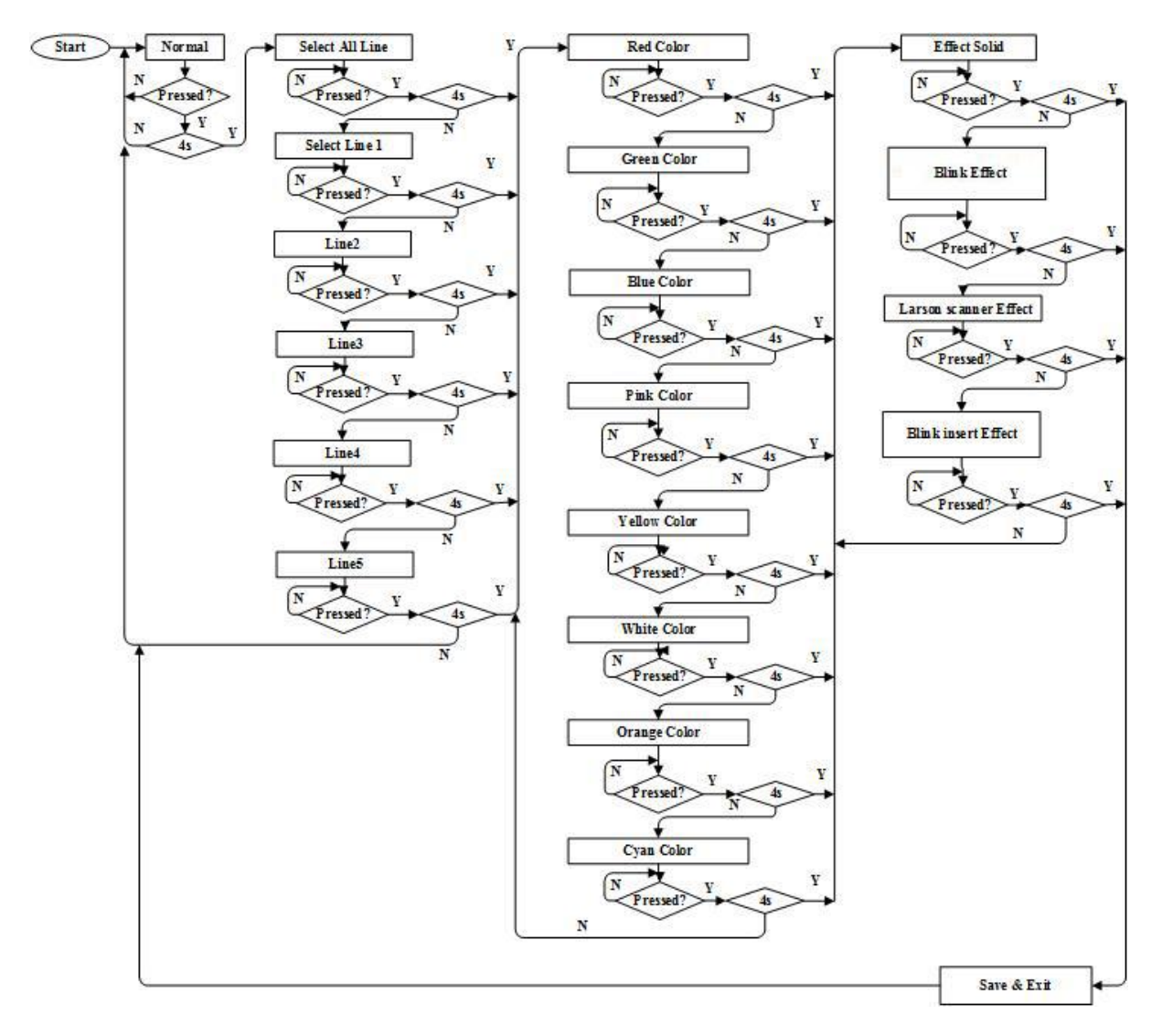

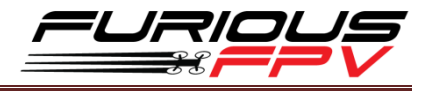

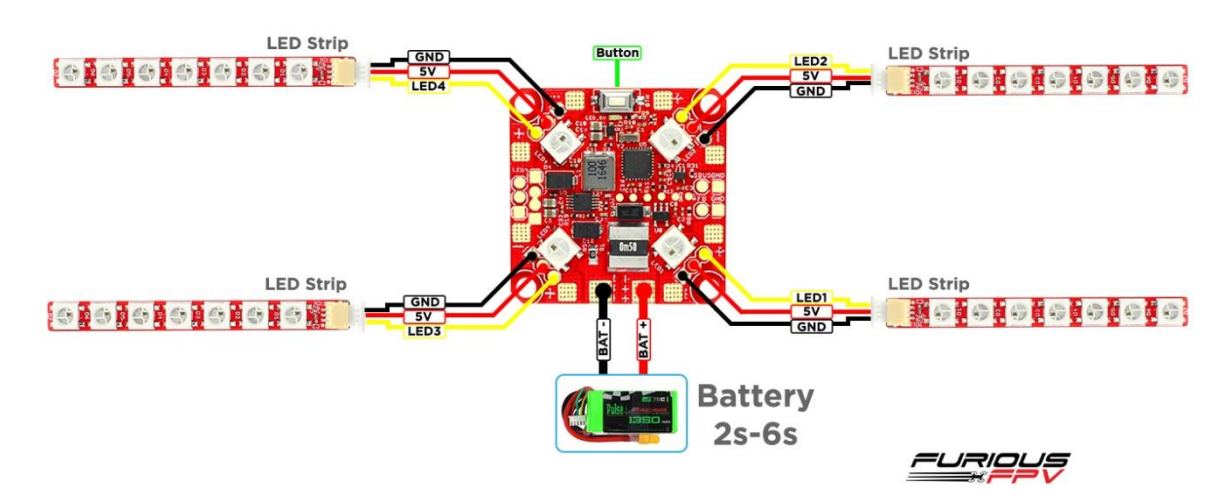

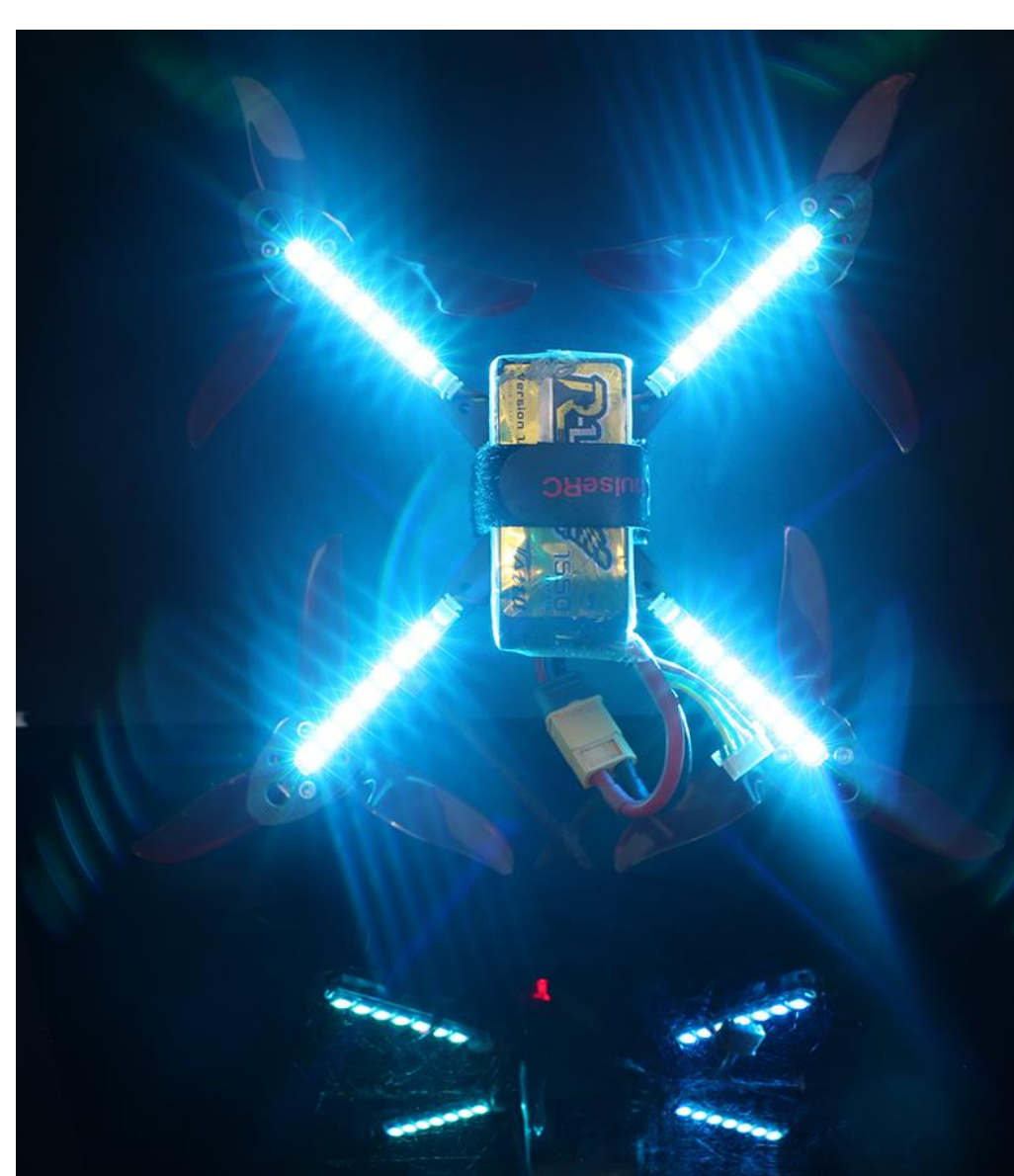

#### Connection diagram:

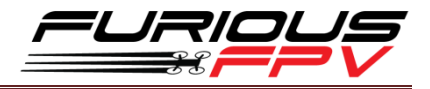

# **Control Lightning PDB by Sbus (Inversion)**

STEP 1: Connect Lightning PDB with Fortini F4 OSD and SPD15 Receiver

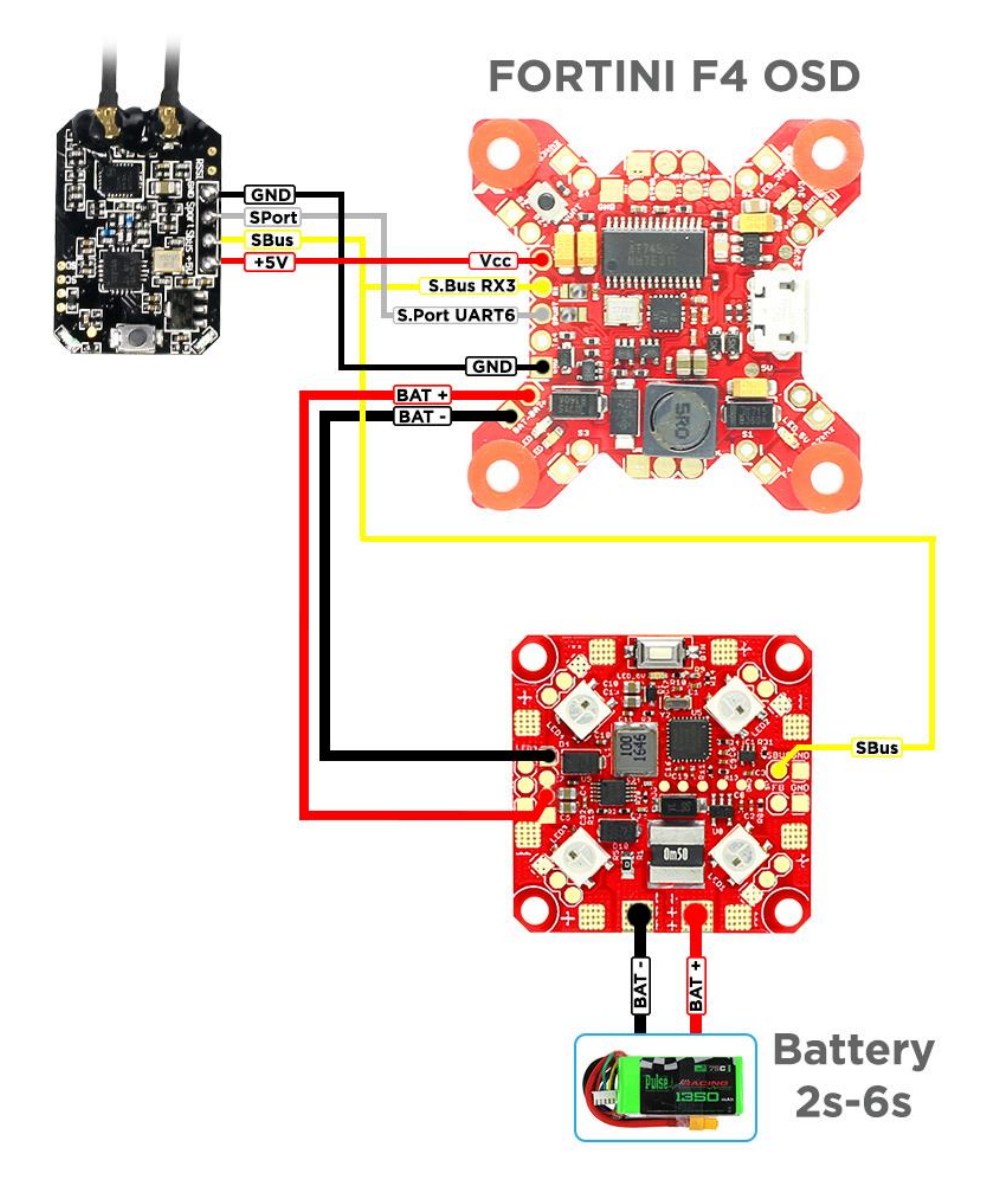

#### Please select Mode D16 to use Channel 8 to control LED color and Channel 16 for RSSI

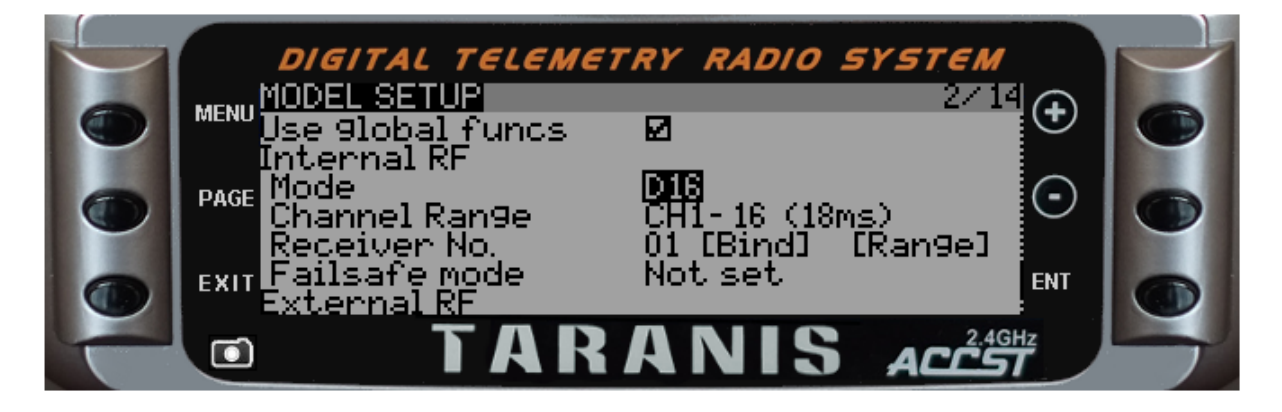

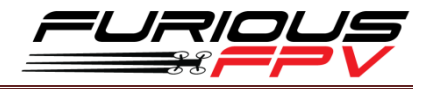

STEP 2: Define Value Volume S2 use source S2 for channel 8 (AUX 4):

- Press Menu button and press Page button to go to Mixer 6/12 page

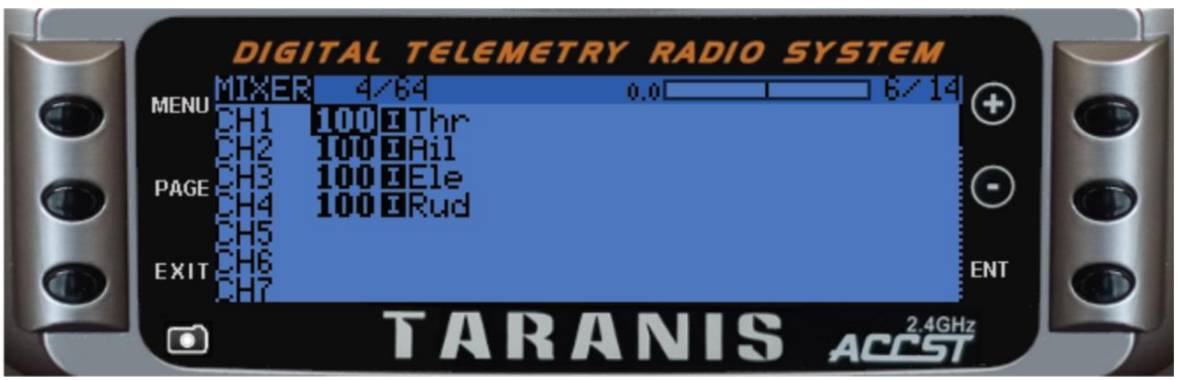

- Press (-) to move cursor to CH8

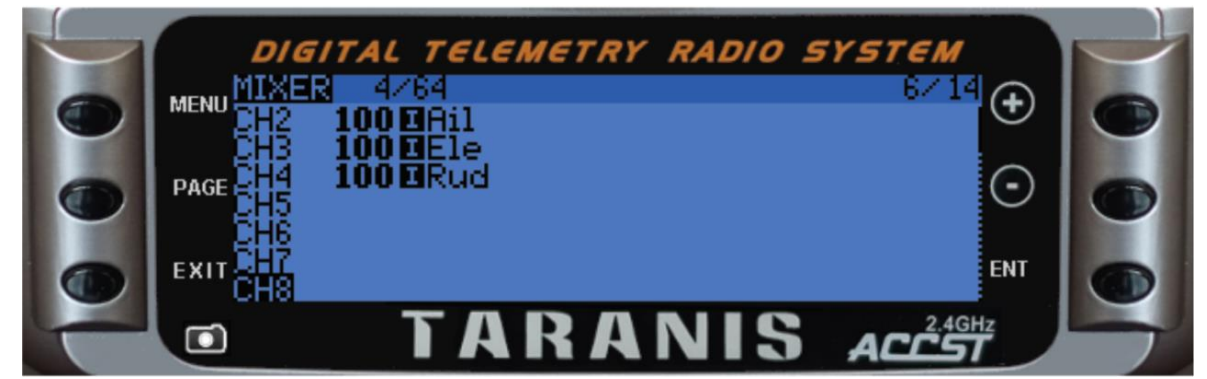

- Press and hold ENT and select EDIT

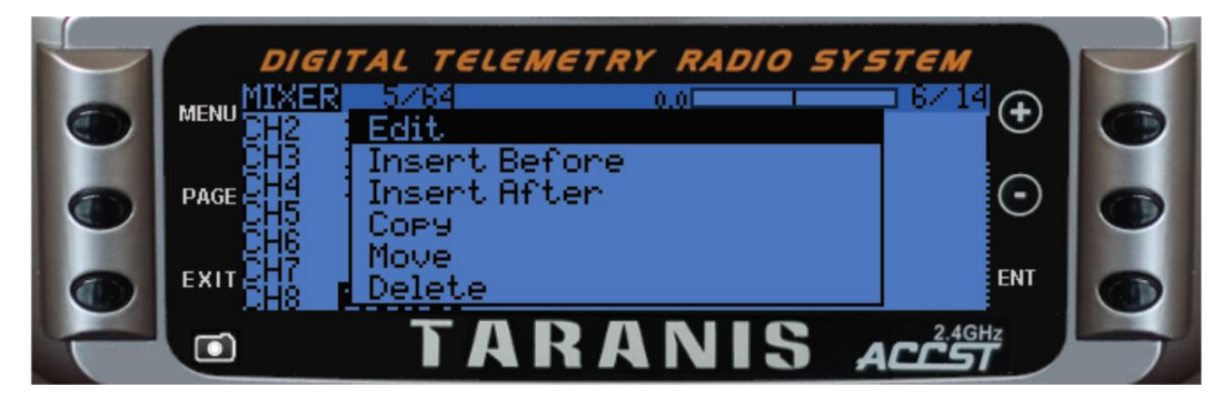

- Move cursor to Source and select source is S2

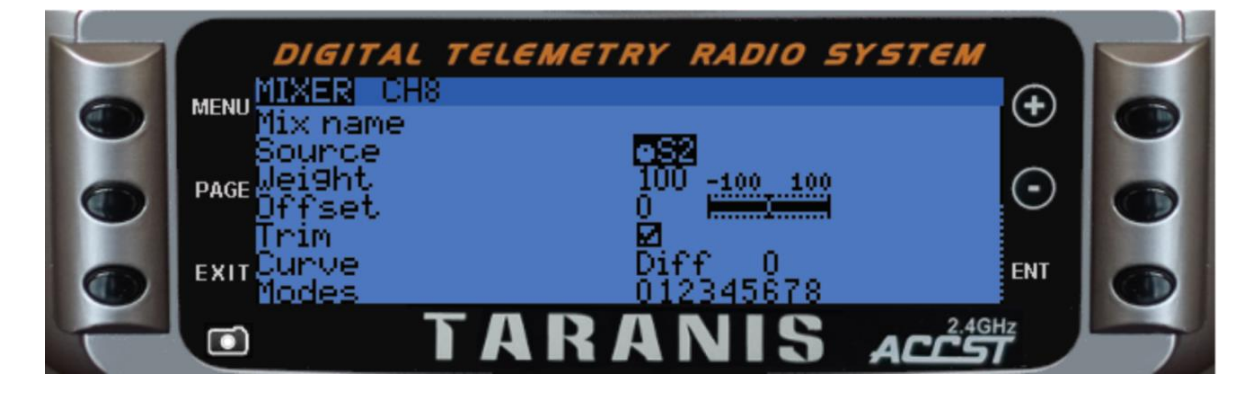

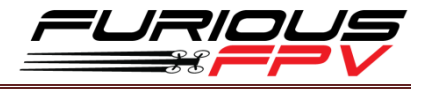

Then press Exit to come back to the Home Screen.

**STEP 3:** After soldering **SBus** to PDB, you can use **Volume Resistor (S2)** on Taranis to control LED color.

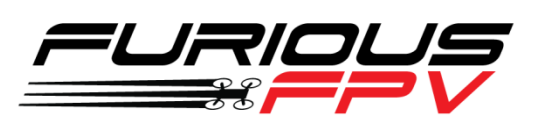

Thanks for using our product